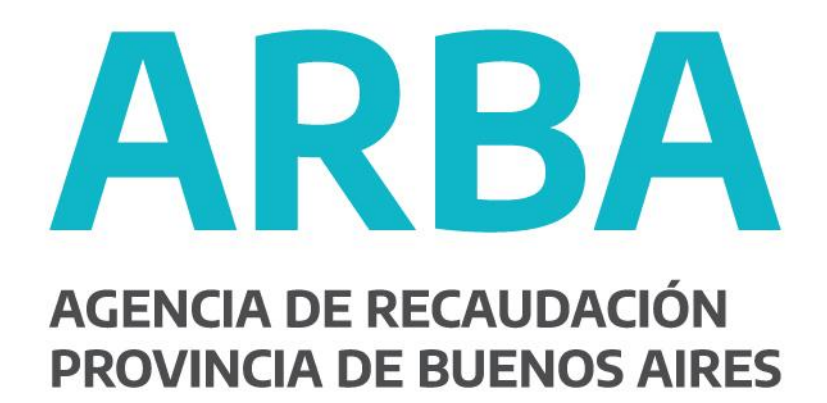

# Instructivo

Imputación de pago según art. 208 C.F.

(Impuesto sobre los Ingresos Brutos)

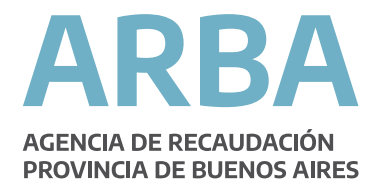

# ÍNDICE

| 1. Introducción2                                                         |
|--------------------------------------------------------------------------|
| 2. Funcionamiento2                                                       |
| 3. Acciones4                                                             |
| 3.1 Iniciar DDJJ Art. 2085                                               |
| 3.2 Modificar DDJJ Art. 2089                                             |
| 3.3 Presentar DDJJ Art. 20811                                            |
| 3.4 Consultar DDJJ Art. 20813                                            |
| 3.5 Reimprimir Comprobantes DDJJ Art. 208 15                             |
| 4. Declaración Jurada de Ingresos Brutos16                               |
| 4.1 Aplicación Web para contribuyentes directos de Provincia de Bs As 16 |
| 4.2 Si.Fe.Re. Web para contribuyentes de Convenio Multilateral           |

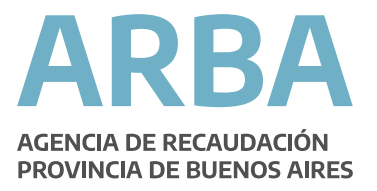

## **INSTRUCTIVO DE AYUDA**

# IMPUESTO SOBRE LOS INGRESOS BRUTOS APLICACIÓN WEB PARA IMPUTACIÓN DE PAGO SEGÚN ARTÍCULO 208 DEL CÓDIGO FISCAL (T.O.2011).

#### 1. INTRODUCCIÓN •

El presente documento está dirigido a todos los contribuyentes inscriptos en el Impuesto sobre los Ingresos Brutos que posean empleados con capacidades diferentes, liberados o víctimas de trata de personas con el propósito de brindarle un apoyo para el uso efectivo de la aplicación web y puedan imputar, en la forma y condiciones que establezca la Autoridad de Aplicación, el equivalente al cincuenta por ciento (50%) de las remuneraciones nominales que perciben dichos empleados, como pago a cuenta del impuesto.

#### **2. FUNCIONAMIENTO**

La metodología prevista para el presente sistema consiste en ingresar de manera previa a la presentación de la declaración jurada mensual, los datos de los empleados con capacidades diferentes, liberados o víctimas de trata de personas.

El contribuyente podrá ingresar a la página web de Arba para realizar su declaración jurada Artículo 208 CF por la pestaña **Ingresos Brutos**, opción **DDJJ y Deducciones Informadas**, tal como se muestra en las siguientes pantallas:

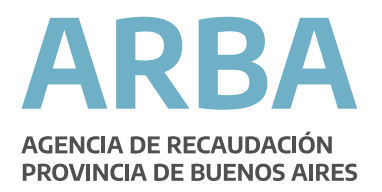

| ARBA AGENCIA DE RECAUDACIÓN<br>PROVINCIA DE BUENOS AIRES |                                                                         |                                             |                                                                                                    | Buscar                                       | <u>م</u>                                                                              | ARBA ACCESIBLE | = |
|----------------------------------------------------------|-------------------------------------------------------------------------|---------------------------------------------|----------------------------------------------------------------------------------------------------|----------------------------------------------|---------------------------------------------------------------------------------------|----------------|---|
| Trmobili<br>Transcription<br>ARBA Digital                | ario Automotor<br>PAGAR<br>Descargă tus boletas<br>y pagă tus impuestos | Embarcaciones                               | Ingresos Brutos<br>Alta, Baja y Modificación<br>DDJJ y Deducciones Info<br>Planes de Pago<br>COT<br>Trámites<br>Consultas<br>Administrativo aupoestos,<br>fificaciones y la presentación de D | Sellos - TGB<br>de Ingresos Brutos<br>mmadas | Catastro<br>D<br>TAR<br>Accese a la giarde tránites<br>y realizá consultas y redament | S              |   |
| Solicitá<br>< Te esperand                                | <b>tu turno de aten</b><br>os en nuestras oficinas pa                   | <b>ción presenc</b><br>ara realizar trámite | t <b>ial</b><br>s y consultas. Ganá t                                                                                                    | tiempo                                       |                                                                                       | SOLICITALO     |   |
| Contribuyentes                                           |                                                                         | Age                                         | entes                                                                                                    |                                              | Catast                                                                                | tro            |   |
| Adherí a<br>Boleta<br>por mail                           |                                                                         | <b>Solic</b><br>de ate                      | <b>itá tu turno</b><br>nción presencial                                                                                                    |                                              | Clave<br>Fiscal                                                                       | ARBA           |   |
| ARBA AGENCIA DE RI<br>PROVINCIA DE                       | ECAUDACIÓN<br>BUENOS AIRES                                              |                                             |                                                                                                    |                                              |                                                                                       |                |   |

# DDJJ y Deducciones informadas

#### Presentación de DDJJ de IIBB

DDJJ WEB

• DDJJ (art. 208 CF)

- Régimen de Información Cooperativas
- Convenio multilateral
- Arbanet

#### Presentación de DJ Ley 14840 - Sinceramiento

- DJ Ley 14840 Sinceramiento
- Instructivo

## Deducciones informadas por los Agentes de Recaudación

- Consulta y descarga
- Instructivo

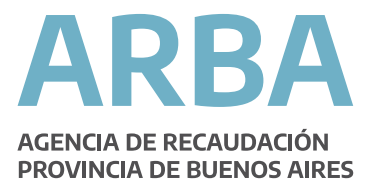

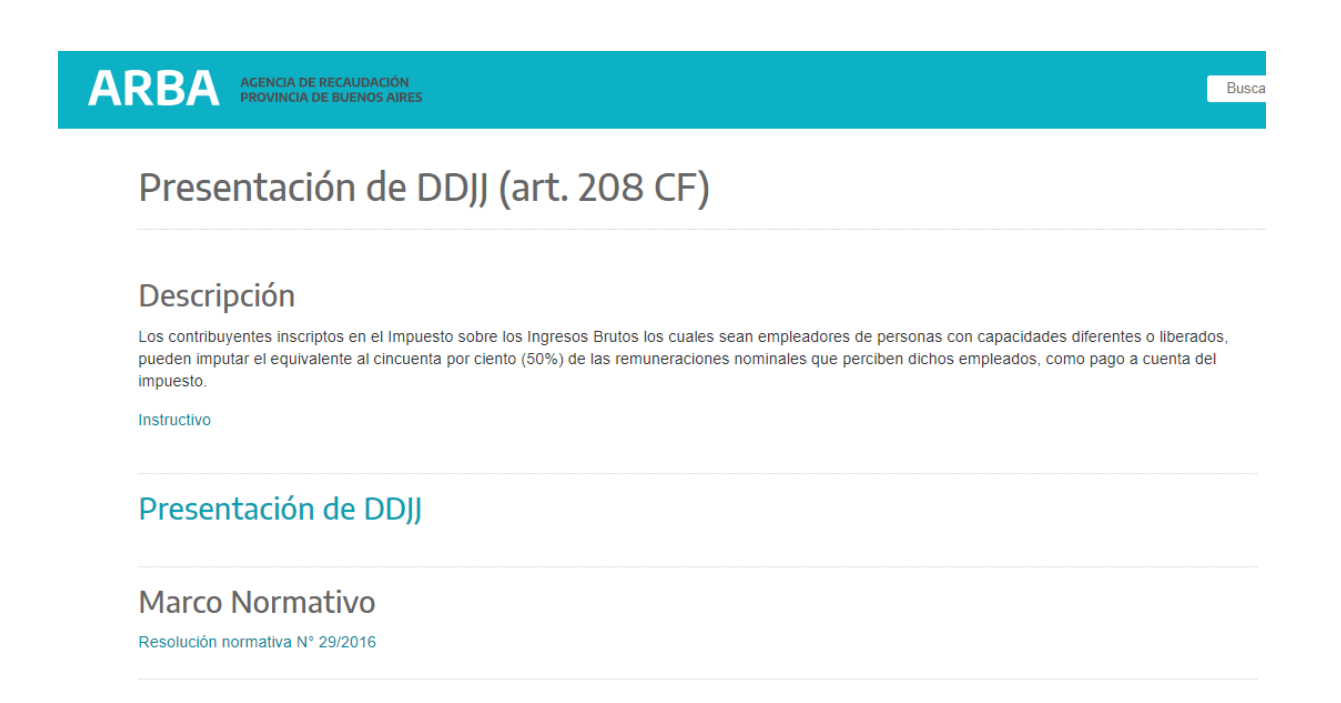

Elegida la opción, se deberá validar el acceso al sistema utilizando la **Clave de Identificación Tributaria**, según lo establecido por la Disposición Normativa Serie "B" 57/2004. Esta clave responsabilizará al titular o responsable por la autenticidad de los datos transmitidos.

| ARBA AGENCIA DE RECANDACIÓN<br>PROVINCIA DE BUENOS AIRES                                                      |                                                                                                  |
|----------------------------------------------------------------------------------------------------|--------------------------------------------------------------------------------------------------|
| IBDDJJArt208                                                                                                  |                                                                                                  |
| Clave Fiscal ARBA                                                                                             |                                                                                                  |
| Autenticación         C.U.I.T. / C.U.I.L. / C.D.I.:         99       99999999         99         Image: Clave | Solicitar clave<br>Con tu clave podrás ingresar a gestionar<br>tus impuestos.<br>Registrato      |
| Ingresar                                                                                                    | <b>Gestionar mis datos</b><br>Olvidé mi clave (Usuarios Internos)<br>Olvidé mi Clave Fiscal Arba |

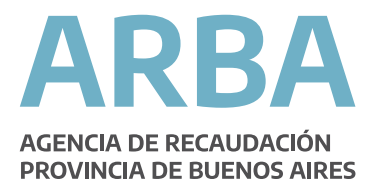

#### **3. ACCIONES**

En el presente sistema se podrán desarrollar las siguientes acciones:

#### 3.1. Iniciar DDJJ Art. 208.

Esta acción permitirá iniciar una DDJJ de Art. 208 para una CUIT y un período determinado.

#### 3.1.1. Ingresar CUIT y período de la DDJ)

Una vez validados los datos mencionados precedentemente, el contribuyente dará **Inicio** a la declaración jurada y deberá seleccionar el régimen (mensual/bimestral) y período a declarar (año/mes).

|   | Ingresos Brutos DDJJ Art. 208 CF                                        |
|---|-------------------------------------------------------------------------|
| 1 | onseltas Reimpresión comprobante Contráctenos Salir                     |
| 4 | Name de la haracterizadad                                               |
|   | and on a supervision<br>Refo                                            |
|   |                                                                         |
|   |                                                                         |
|   |                                                                         |
|   |                                                                         |
|   | Ingrese una opción del Menú                                             |
|   |                                                                         |
|   |                                                                         |
|   |                                                                         |
|   |                                                                         |
|   |                                                                         |
|   |                                                                         |
|   |                                                                         |
|   |                                                                         |
|   |                                                                         |
|   |                                                                         |
|   |                                                                         |
|   |                                                                         |
|   |                                                                         |
|   |                                                                         |
| 1 |                                                                         |
|   |                                                                         |
|   |                                                                         |
|   |                                                                         |
|   |                                                                         |
|   |                                                                         |
|   |                                                                         |
|   |                                                                         |
|   |                                                                         |
|   |                                                                         |
| 1 | Ingresos Brutos DDJJ Art. 208 CF                                        |
| ŝ | Nedaración jurada 🛶 Consoltas Reimpresión comprobante Contáctenos Salir |
|   |                                                                         |
|   |                                                                         |
|   | Inicio de la Declaración Jurada                                         |
|   |                                                                         |
|   |                                                                         |
|   | Datos requendos                                                         |
|   | CUIT empleador                                                          |
|   | Régimen Meraual V                                                       |
|   |                                                                         |
|   |                                                                         |
|   |                                                                         |
|   | Volver Siguiente                                                        |
|   |                                                                         |
|   | (*) Campos colligatorios                                                |
|   |                                                                         |
|   |                                                                         |
|   |                                                                         |
|   |                                                                         |
|   |                                                                         |

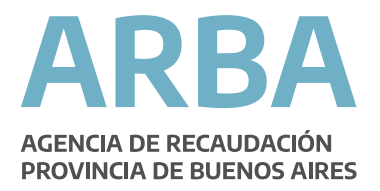

#### **3.1.2 Cargar Datos Generales.**

Se deberán ingresar los datos generales de la declaración Jurada:

- Cantidad Total de Empleados: Cantidad total de empleados que posee el contribuyente, incluyendo a los empleados con capacidades diferentes, liberados y víctimas de trata de personas.

- Remuneración Total de la Nómina: Monto total de remuneración bruta sujeta a aportes y retribuciones (del total de empleados).

|          |                                                    |                                 | Ingresos Brutos | DDJJ Art. 208 CF                                                      |                                       |                                 |
|----------|----------------------------------------------------|---------------------------------|-----------------|-----------------------------------------------------------------------|---------------------------------------|---------------------------------|
| n jurada | <b>→</b> Consultas                                 | Reimpresión comprobante         | Contáctenos     | Salir                                                                 |                                       |                                 |
|          | Carga de datos genera                              | les                             |                 |                                                                       |                                       |                                 |
|          | CUIT empleador<br>Apellido y nombre / Razón social |                                 |                 |                                                                       | Período<br>Tipo<br>Nro. Rectificativa | M 12/2016<br>Rectificativa<br>1 |
|          |                                                    | Datos requeridos                |                 |                                                                       |                                       |                                 |
|          |                                                    | Remuneración total de la nómina | (Remuneración   | 」™<br>]* (Ej xxxxxxxxxx . xx)<br>bruta sujeta a aportes y contribuc.; | )                                     |                                 |
|          |                                                    |                                 | Volver          | Siguiente                                                             |                                       |                                 |
|          | (*) Campos obligatorios                            |                                 |                 |                                                                       |                                       |                                 |
|          |                                                    |                                 |                 |                                                                       |                                       |                                 |
|          |                                                    |                                 |                 |                                                                       |                                       |                                 |
|          |                                                    |                                 |                 |                                                                       |                                       |                                 |

#### 3.1.3 Administrar Empleados

Se podrá administrar la lista de empleados con capacidades diferentes, liberados y víctimas de trata de personas que forman parte de la DDJJ Art. 208.

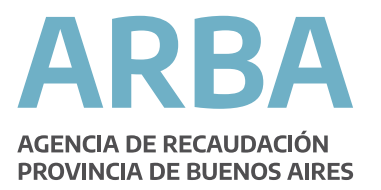

| Interción junda     Consultas     Reimpresida comprobante     Contactenes     Sale   Detalle de la Declaración Jurada CUT empleador Apelido y nombre / Ración social Total empleados Remuneración total nómina                                                                                                    |                                                                                                    |                    |                         | Ing                                  | gresos Brutos D                                             | DJJ Art. 208 CF                        |                                       |                                 |                          |             |             |
|----------------------------------------------------------------------------------------------------|----------------------------------------------------------------------------------------------------|--------------------|-------------------------|--------------------------------------|-------------------------------------------------------------|----------------------------------------|---------------------------------------|---------------------------------|--------------------------|-------------|-------------|
| Culta empleador<br>Apelido y nomber (Racón social<br>Tala empleador<br>Remuneración total nómina)       No. comprobarle<br>Periodo<br>No. Redictativa       M 122016<br>M 122016<br>M | ición jurada 🛛 🚽 Consu                                                                             | ltas               | Reimpresión comprobante | Contác                               | tenos                                                       | Salir                                  |                                       |                                 |                          |             |             |
| Detaile de la Declaración Jurada         CUIT empleador<br>Apelido ynomber (Racón social<br>Topo metrication)       Nro. comprobante<br>Protoo metrication<br>Nro. Restitución de liberación / Declaración<br>Nro. Restitución de liberación / Declaración<br>Victima de trata       Nro. comprobante<br>Protoo metrication<br>Nro. Restitución de liberación / Declaración<br>Victima de trata       Nro. comprobante<br>Protoo metrication<br>Nro. Restitución de liberación / Declaración<br>Victima de trata       Intervisión<br>Nro. Restitución de liberación / Declaración<br>Nro. Restitución de liberación / Declaración<br>Nro. Restitución de liberación / Declaración<br>Nro. Restitución de liberación / Declaración<br>Nro. Restitución de liberación / Declaración<br>Nro. Restitución de liberación / Declaración<br>Nro. Restitución de liberación / Declaración<br>Nro. Restitución de liberación / Declaración<br>Nro. Restitución de liberación / Declaración<br>Nro. Restitución de liberación / Declaración<br>Nro. Restitución de liberación / Declaración<br>Nro. Restitución de liberación / Declaración<br>Nro. Restitución de liberación / Declaración<br>Nro. Restitución de liberación / Definitivo<br>Nro. Restitución de liberación / Definitivo<br>Nro. Rest                                                                                                    |                                                                                                    |                    |                         |                                      |                                                             |                                        |                                       |                                 |                          |             |             |
| CUIT empleador<br>Apelido ynombre / Razón social<br>Remuneración total nómina<br>Apelido ynombre CUIL Tipo empleado<br>Apelido ynombre CUIL Tipo empleado<br>CUIL Tipo empleado<br>CUIL Tipo empleado<br>CUIL Tipo empleado<br>CUIL Tipo empleado<br>CUIL Tipo empleado<br>CUIL Tipo empleado<br>CUIL Tipo empleado<br>CUIL Tipo empleado<br>CUIL CUIL Tipo empleado<br>CUIL Tipo empleado<br>CUIL Tipo emplead                                                                                                    | Detalle de la Declar                                                                               | ación Jurada       |                         |                                      |                                                             |                                        |                                       |                                 |                          |             |             |
| Apelido y nombre       CUIL       Tipo empleado       Ingreso       Certificado de discapacidad / Resolución de liberación / Declaración victima de trata       Remuneración nominal       Remuneración nominal       Remuneraci                                                                                                    | CUIT empleador<br>Apellido y nombre / Razón social<br>Total empleados<br>Remuneración total nómina |                    |                         |                                      |                                                             |                                        | Nro. co<br>Període<br>Tipo<br>Nro. Re | omprobante<br>o<br>ectificativa | M 12/20<br>Rectific<br>1 | 16<br>ativa |             |
| Apellido y nombre       CUIL       Tipo empleado       Inscripción ante org. previsional de liscación / Resolución / Resolución /                                                                                                    |                                                                                                    |                    |                         |                                      | Listado de ei                                               | mpleados                               |                                       |                                 |                          |             | (total: 0 ) |
| Apeliido y nombre     CUIL     Tipo empleado     Ingreso     Ingreso                                                                                                    |                                                                                                    |                    |                         | han sin site and a                   | Certificado de discapa                                      | cidad / Resolución<br>víctima de trata | de liberación<br>a                    | / Declaración                   |                          |             |             |
| No hay empleados cargados.                                                                                                    | Apellido y nombre                                                                                  | CUIL Tipo empleado | Ingreso org. prevision  | Inscripción ante<br>org. previsional | N° certificado / Resol.<br>liberación / Víctima de<br>trata | Emisión                                | Venc./<br>Definitivo                  | Inicio disc. / lib.             | Remuneracion<br>nominal  | Seleccionar |             |
| Importe de pago a cuenta del impuesto para el periódo declarado       0.00         Ur detalle empleado       Agregar         Modificar       Eliminar         Debe presionar "Iniciar DJ" para iniciarla.                                                                                                    |                                                                                                    |                    |                         |                                      | No hay empleade                                             | os cargados.                           |                                       |                                 |                          |             |             |
| Total remuneraciones     0.00       Importe de pago a cuenta del Impuesto para el período declarado     0.00       Ver detalle empleado     Agregar     Modificar       Debe presionar "Iniciar DJ" para iniciarta.     Eliminar                                                                                                    |                                                                                                    |                    |                         |                                      | << < 1                                                      | > >>                                   |                                       |                                 |                          |             |             |
| Importe de pago a cuenta del Impuesto para el periódo dedarado 0.00 Ver detalle empleado Agregar Modificar Eliminar Debe presionar "Iniciar DJ" para iniciarta.                                                                                                    |                                                                                                    |                    |                         |                                      |                                                             |                                        |                                       | Tota                            | I remuneraciones         | 0.00        |             |
| Ver detaile empleado Agregar Modificar Eliminar<br>Debe presionar "Iniciar DJ" para iniciarla.                                                                                                    |                                                                                                    |                    |                         |                                      |                                                             | Importe de pag                         | o a cuenta del impu                   | uesto para el j                 | período declarado        | 0.00        |             |
| Debe presionar "Iniciar DJ" para iniciarla.                                                                                                    |                                                                                                    |                    | Ver detalle er          | mpleado 🕻                            | Agregar                                                     | Modificar                              | Eliminar                              |                                 |                          |             |             |
|                                                                                                    |                                                                                                    |                    |                         | De                                   | be presionar "Inicia                                        | r DJ" para iniciarla.                  |                                       |                                 |                          |             |             |
| Volver Inticiar DJ                                                                                                    |                                                                                                    |                    |                         |                                      | Volver                                                      | Iniciar DJ                             |                                       |                                 |                          |             |             |

Para comenzar a completar los datos de sus empleados, el contribuyente deberá seleccionar en primera instancia la opción **Agregar**, y el sistema preguntará la condición del empleado ante el Art. 208 (capacidad diferente, liberado o víctima de trata de persona):

|                  |                                                   | × |
|------------------|---------------------------------------------------|---|
| Agregar Empleado |                                                   | ^ |
| Tipo de empleado | Capacidad diferente O Liberado O Víctima de trata |   |
|                  | Cancelar Aceptar                                  | ~ |

Por cada empleado que se agregue a la lista se deberán ingresar los siguientes datos:

- CUIL
- Apellido y Nombre
- Fecha de Ingreso: Fecha de inicio de la relación laboral con el empleador.
- Fecha de Inscripción ante Organismo Previsional: Fecha de alta como empleado ante el organismo correspondiente.
- Domicilio Real: Domicilio donde vive el empleado.

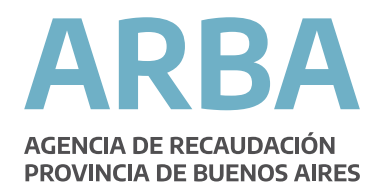

- Lugar de Prestación del Débito Laboral: Domicilio donde el empleado realiza su tarea, el cual deberá ser en provincia de Buenos Aires.

- Certificado de Discapacidad/Resolución Liberado:

- Nº Certificado/Resolución: Número que posee el certificado que acredita la discapacidad del empleado/Número de resolución del liberado.
- Fecha de Emisión: Fecha en la que fue emitido el certificado de discapacidad/resolución liberado.
- Organismo Emisor: Organismo que expide el certificado de discapacidad/resolución liberado.
- Fecha de Inicio de la Discapacidad/Liberación
- Fecha de Vencimiento/Resolución: Fecha hasta la cual tiene vigencia el certificado/resolución, en caso de corresponder.
- Marca de Certificado Definitivo: Deberá seleccionarse en caso de que el certificado no tenga fecha de vencimiento. Solo Habilitado para el caso que se carguen datos de un empleado con discapacidad.

- Remuneración Nominal: Remuneración nominal percibida por el empleado (bruta sujeta a aportes y contribuciones).

| - Comultar                            | Del emersión comencia et a          | Cast Set once                           | Ingresos Brutos DDJJ Art. 208 CF |          |       |
|---------------------------------------|-------------------------------------|-----------------------------------------|----------------------------------|----------|-------|
| y Consolicat                          | Plantiphe and control of the second | CORDECTION                              | 10001                            |          |       |
|                                       |                                     |                                         |                                  |          |       |
| Carga de datos del er                 | npleado con capac                   | cidades diferentes / libe               | erado / víctima de trata         |          |       |
| Datos del empleado                    |                                     |                                         |                                  |          |       |
| Tipo empleado                         | Capacidad di ferente                |                                         |                                  |          |       |
| CUIL                                  |                                     |                                         |                                  |          |       |
| Apellido                              |                                     |                                         |                                  |          |       |
| Nombre                                |                                     |                                         |                                  |          |       |
| ingreso a la empresa                  |                                     |                                         |                                  |          |       |
| In scripción ante Org. Previsional    |                                     |                                         |                                  |          |       |
| Remuneración nominal                  | (Re                                 | emuneración bruta sujeta a aporte s yco | antribuc.)                       |          |       |
| Domicilio real                        |                                     |                                         |                                  |          |       |
| Calle                                 |                                     | Nro.                                    |                                  | Compleme | nto 🔽 |
| Torre                                 |                                     | Piso                                    |                                  | Depto.   |       |
| Ruta                                  |                                     | Km.                                     |                                  |          |       |
| Provin dia                            | BUENOS AIRES                        | Localidad                               | Buscador de localidades          |          |       |
| Trabajo a domicilio                   | Seleccione una opción               | ~                                       |                                  |          |       |
| Domicilio de prestación del débito la | oral                                |                                         |                                  |          |       |
| Calle                                 |                                     | Nro.                                    |                                  | Compleme | nio 🗸 |
| Torre                                 |                                     | Piso                                    |                                  | Depto.   |       |
| Ruta                                  |                                     | Km.                                     |                                  |          |       |
| Provin cia                            | BUENOS AIRES V                      | Localidad                               | Buscador de localidades          |          |       |
| Certificado de discapacidad / Resolu  | ción de liberación                  |                                         |                                  |          |       |
| Nº Certificado / Resol. lib.          |                                     | Organis mo e miso r                     |                                  |          |       |
| Emisión                               | Ē                                   | Vencimiento                             |                                  |          |       |
| Inicio de dis c. /liberación          |                                     | De finitivo                             |                                  |          |       |
|                                       |                                     |                                         | Cancelar Agregar                 |          |       |

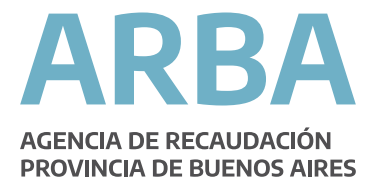

Dicha pantalla cuenta con las opciones **Aceptar** y **Cancelar**. Una vez aceptado, se volverá a la pantalla anterior, la cual muestra el resumen de lo que va cargando el contribuyente.

|                                                                                                    |                |                         | In         | gresos Brutos D                      | DJJ Art. 208 CF                                             |                                  |                                     |                           |                          |          |
|----------------------------------------------------------------------------------------------------|----------------|-------------------------|------------|--------------------------------------|-------------------------------------------------------------|----------------------------------|-------------------------------------|---------------------------|--------------------------|----------|
| ste jarada 🛛 🕳 Ese                                                                                 | meltas         | Keingruife congrubation | n Cambio   | -                                    | Eulo                                                        |                                  |                                     |                           |                          |          |
| Detalle de la Decla                                                                                | aración Jurada |                         |            |                                      |                                                             |                                  |                                     |                           |                          |          |
| Cull' empleador<br>Ipellido y nombre / Razón socia<br>fotal empleados<br>Temuneración total nômina |                |                         |            |                                      |                                                             | Nes<br>Part<br>Tipo<br>Nes       | comprobante<br>ode<br>Rectificative | M 12/20<br>Rectifica<br>1 | ić<br>diva               |          |
|                                                                                                    |                |                         |            | Listado de er                        | mpleados                                                    |                                  |                                     |                           |                          | (total   |
|                                                                                                    |                |                         |            |                                      | Certificado de discep                                       | acidad / Recoluc<br>victena de t | ión de liberación<br>rata           | I Decharación             |                          |          |
| Apellido y sombro                                                                                  | CUIL.          | Tipo emploado           | hgrase     | lescripciós ante<br>org. previsional | Nº certificado / Resol.<br>Ilberación / Victima de<br>Irata | Emissión                         | Venc./<br>Definitivo                | Inicio disc. / No.        | Remunaración<br>porninal | Seleccie |
| GÓMEZ MARIA                                                                                        | 20-11111111-2  | Capacidad diferente     | 01/01/1999 | 01/01/1999                           | 123000                                                      | 01/02/2008                       | 01/02/2018                          | 02/02/1998                | 10000.00                 | ٠        |
| PÉREZ JUNN                                                                                         | 20-2222222-3   | Liberado                | 01/03/2016 | 01/03/2016                           | 2323                                                        | 01/02/2016                       |                                     | 01/02/2018                | 1000.00                  | 0        |
|                                                                                                    |                |                         |            | -                                    |                                                             |                                  |                                     |                           |                          |          |
|                                                                                                    |                |                         |            |                                      |                                                             |                                  | Tota                                | eremuneraciones           | 11000.00                 |          |
|                                                                                                    |                |                         |            |                                      | Importe de pa                                               | go a cuenta del In               | npuesto para el                     | periodo declarado         | 5500.00                  |          |
|                                                                                                    |                | Ver detalle a           | mpliado    | Agregar                              | Liquidar                                                    | Cancela                          |                                     |                           |                          |          |
|                                                                                                    |                |                         |            |                                      |                                                             |                                  |                                     |                           |                          |          |
|                                                                                                    |                |                         | D          | ebe previonar "Inicia                | 0,1° piera iniciarta.                                       |                                  |                                     |                           |                          |          |
|                                                                                                    |                |                         |            | -                                    |                                                             |                                  |                                     |                           |                          |          |
|                                                                                                    |                |                         |            | Volver                               | ingresar Dj                                                 |                                  |                                     |                           |                          |          |

Para ingresar un nuevo empleado se deberá elegir la opción **Agregar**. Para modificar algún dato ya cargado deberá seleccionar la fila que desee y hacer clic en **Modificar**. El mismo procedimiento para **Eliminar**.

Cuando el contribuyente haya concluido con la carga de datos de todos sus empleados tendrá que seleccionar la opción **Iniciar DDJJ**, de lo contrario no se guardarán los datos ya cargados. Luego, el sistema mostrará la siguiente pantalla

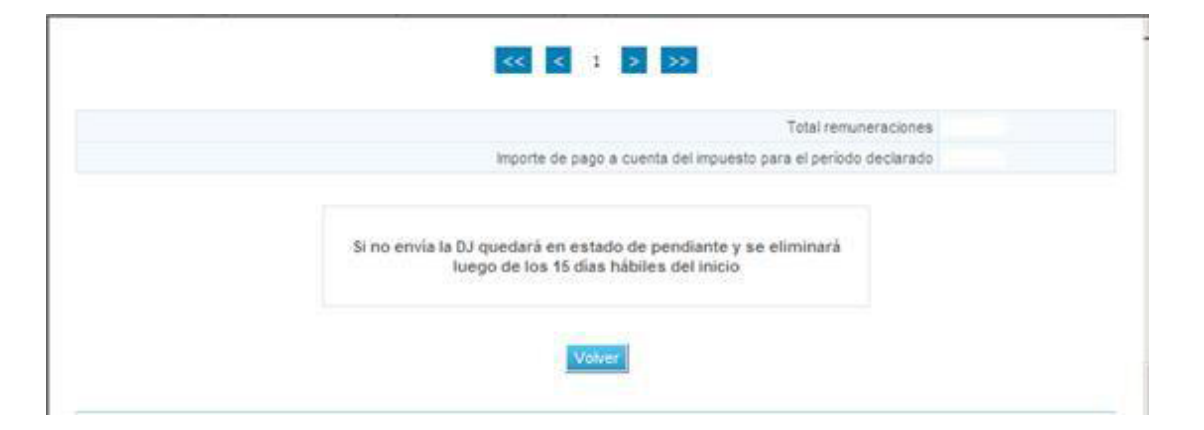

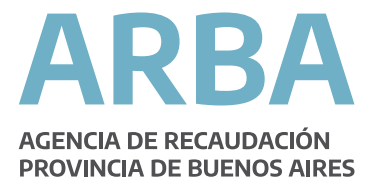

### 3.2. Modificar DDJJ Art. 208.

Esta acción permitirá modificar una DDJJ de Art. 208 en estado **'Iniciada'** para una CUIT y un período determinado.

Se podrán modificar todos los datos generales de la DDJJ y la lista de empleados.

A continuación, a modo de ejemplo se muestra la modificación del listado de empleados:

El contribuyente selecciona la opción correspondiente:

|   |                                                                                    |                                    | Ingresos Bruto | s DDJJ Art. 2     | 208 CF      |            |       |             |
|---|------------------------------------------------------------------------------------|------------------------------------|----------------|-------------------|-------------|------------|-------|-------------|
|   | eclaración Jurada Co<br>ricio<br>mga de datos generais<br>arga de empleados<br>wío | nsultas                            | Reimpresión co | mprobant e        | Contáctenos | 3          | Salir |             |
|   |                                                                                    |                                    | Ingrese una    | opción del Menú   |             |            |       |             |
|   |                                                                                    |                                    |                |                   |             |            |       |             |
|   |                                                                                    |                                    | Ingrasos P     |                   | Art 208 CE  |            |       |             |
| D | edaración jurada 🛛 🚽                                                               | Consultas                          | Reimpresi      | ón comprobant e   | Contá       | ictenos    | Sali  | 7           |
|   | Carqa de em                                                                        | pleados                            |                |                   |             |            |       |             |
|   |                                                                                    | Estado Estado y per                | íodos          |                   |             |            |       |             |
|   | C                                                                                  | CUIT em pleador<br>Estado de la DJ | Pendie         |                   |             |            |       |             |
|   |                                                                                    |                                    | Volver         | Cons              | sultar      | •          |       |             |
|   | Resultado de cons                                                                  | ulta de DDJJ                       |                |                   |             |            |       |             |
|   | Nro. com probante                                                                  | CUIT empleador                     | Período        | Rectificativa     | Estado      | Inicio     | Envío | Seleccionar |
|   | 1700000000000249                                                                   |                                    | M12/2016       | 1                 | Pendiente   | 23/02/2017 |       | ۲           |
|   |                                                                                    |                                    | Admin          | nistrar empleados |             |            |       |             |

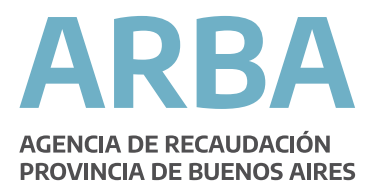

Se recuperan los datos ya cargados para la DDJJ, se selecciona **Modificar** y luego de realizados los cambios, deberá **Guardar** para que los mismos queden registrados:

|                    |               |                     |                  | Listado de e                                       | mpleados                                                    |                                  |                                                               |              |           | (total: 2 |  |  |
|--------------------|---------------|---------------------|------------------|----------------------------------------------------|-------------------------------------------------------------|----------------------------------|---------------------------------------------------------------|--------------|-----------|-----------|--|--|
|                    |               |                     |                  | Certificado de discapaci<br>Inscripción Declaració |                                                             | capacidad / R<br>Iaración víctir | esolución de<br>na de trata                                   | liberación / |           |           |  |  |
| Apellido y nom bre | CUIL          | Tipo em pleado      | Ingreso          | ante org.<br>previsional                           | N° certificado /<br>Resol. liberación /<br>Víctima de trata | Emisión                          | Remunerad<br>Venc./ Inicio disc. / nominal<br>Definitivo lib. | nom inal     | Seleccion |           |  |  |
| GOMEZ MARIA        | 20-11111111-2 | Capacidad diferente | 01/01/1999       | 01/01/1999                                         | 123000                                                      | 01/02/2008                       | 01/02/2018                                                    | 02/02/1998   | 10000.00  | ۲         |  |  |
| PEREZ JUAN         | 20-2222222-3  | Liberado            | 01/03/2016       | 01/03/2016                                         | 2323                                                        | 01/02/2016                       |                                                               | 01/02/2016   | 1000.00   | 0         |  |  |
|                    |               |                     |                  | Im                                                 | porte de pago a cuent                                       | ta del impuest                   | o para el perío                                               | do declarado | 5500.00   |           |  |  |
|                    |               | Ver detalle empleac | lo               | Agregar                                            | Modifica                                                    |                                  | Eliminar                                                      |              |           |           |  |  |
|                    |               | Debe '              | 'Guardar'' los c | ambios realizad                                    | ios para que queden                                         | registrados.                     |                                                               |              |           |           |  |  |
|                    |               |                     | Volver Guardar   |                                                    |                                                             |                                  |                                                               |              |           |           |  |  |

El sistema mostrará que la operatoria de modificación de ddjj ha resultado satisfactoria:

|                 |                     | Ingresos Bru            | tos DDJJ Art. 208 CF    |       |  |
|-----------------|---------------------|-------------------------|-------------------------|-------|--|
| laración jurada | <b>→</b> Consult as | Reimpresión comprobante | Cont áct enos           | Salir |  |
|                 |                     |                         |                         |       |  |
| Modi            | ficación de DDJJ    |                         |                         |       |  |
|                 |                     |                         |                         |       |  |
|                 |                     | La operación            | fue realizada con éxito |       |  |
|                 |                     |                         |                         |       |  |
|                 |                     |                         | Volver                  |       |  |
|                 |                     |                         |                         |       |  |
|                 |                     |                         |                         |       |  |
|                 |                     |                         |                         |       |  |
|                 |                     |                         |                         |       |  |
|                 |                     |                         |                         |       |  |

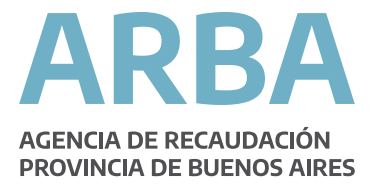

#### 3.3. Presentar DDJJ Art. 208.

Con esta acción se finalizará la carga de datos de una DDJJ de Art. 208 que se encuentre en estado **'Iniciada'** y se procederá a su presentación online.

|                                   | Ingresos Brutos DDJJ Art. 208 CF |                             |             |       |   |  |  |  |  |  |
|-----------------------------------|----------------------------------|-----------------------------|-------------|-------|---|--|--|--|--|--|
| Declaración Jurada                | Consultas                        | Reimpresión comprobant e    | Contáctenos | Salir |   |  |  |  |  |  |
| Inido<br>Carra de datos conoralos |                                  |                             |             |       |   |  |  |  |  |  |
| Carga de empleados                |                                  |                             |             |       |   |  |  |  |  |  |
| Envío                             |                                  |                             |             |       |   |  |  |  |  |  |
|                                   |                                  |                             |             |       |   |  |  |  |  |  |
|                                   |                                  |                             |             |       |   |  |  |  |  |  |
|                                   |                                  |                             |             |       |   |  |  |  |  |  |
|                                   |                                  |                             |             |       |   |  |  |  |  |  |
|                                   |                                  |                             |             |       |   |  |  |  |  |  |
|                                   |                                  |                             |             |       |   |  |  |  |  |  |
|                                   |                                  | Ingrese una opción del Menú |             |       |   |  |  |  |  |  |
|                                   |                                  |                             |             |       |   |  |  |  |  |  |
|                                   |                                  |                             |             |       |   |  |  |  |  |  |
|                                   |                                  |                             |             |       |   |  |  |  |  |  |
|                                   |                                  |                             |             |       |   |  |  |  |  |  |
|                                   |                                  |                             |             |       |   |  |  |  |  |  |
|                                   |                                  |                             |             |       |   |  |  |  |  |  |
|                                   |                                  |                             |             |       | _ |  |  |  |  |  |
|                                   |                                  |                             |             |       |   |  |  |  |  |  |
|                                   |                                  |                             |             |       |   |  |  |  |  |  |
|                                   |                                  |                             |             |       |   |  |  |  |  |  |
|                                   |                                  |                             |             |       |   |  |  |  |  |  |

Inicialmente, se deberán recuperar todos los datos que hayan sido cargados para la DDJJ.

| Envío              |                       |           |               |           |            |       |             |
|--------------------|-----------------------|-----------|---------------|-----------|------------|-------|-------------|
|                    | Estado Estado y perío | dos       |               |           |            |       |             |
|                    | CUIT empleador        |           |               |           |            |       |             |
|                    | Estado de la DJ       | Pendi     | iente         |           |            |       |             |
|                    |                       | Volver    | Cons          | ultar     |            |       |             |
| Resultado de consu | ilta de DDJJ          |           |               |           |            |       |             |
| Nro. comprobante   | CUIT empleador        | Período   | Rectificativa | Estado    | Inicio     | Envío | Seleccionar |
| 1700000000000249   | )                     | M 12/2016 | 1             | Pendiente | 23/02/2017 |       | ۲           |
|                    |                       | (         | Ver detalle   | 2         |            |       |             |

A continuación se habilitará la opción de envío que registrará la presentación online de la DDJJ de Art. 208, cambiándole el estado de **'Iniciada'** a **'Presentada'**.

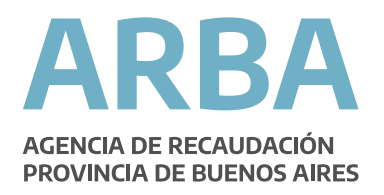

|                                                                                                    |               |                         | Ing                              | resos Brutos D                       | DJJ Art. 208 CF                                                           |                              |                                     |                                     |                           |             |
|----------------------------------------------------------------------------------------------------|---------------|-------------------------|----------------------------------|--------------------------------------|---------------------------------------------------------------------------|------------------------------|-------------------------------------|-------------------------------------|---------------------------|-------------|
| ación jurada 🛛 🚽 Consu                                                                             | Itas          | Reimpresión comprobante | Contác                           | tenos                                | Salir                                                                     |                              |                                     |                                     |                           |             |
|                                                                                                    |               |                         |                                  |                                      |                                                                           |                              |                                     |                                     |                           |             |
| Detalle de la Declar                                                                               | ación Jurada  |                         |                                  |                                      |                                                                           |                              |                                     |                                     |                           |             |
| CUIT empleador<br>Apellido y nombre / Razón social<br>Total empleados<br>Remuneración total nómina |               |                         |                                  |                                      |                                                                           | Nro.<br>Peri<br>Tipo<br>Nro. | comprobante<br>odo<br>Rectificativa | 1700000<br>M 12/20<br>Rectific<br>1 | 0000000249<br>16<br>ativa |             |
|                                                                                                    |               |                         |                                  | Listado de er                        | mpleados                                                                  |                              |                                     |                                     |                           | (total: 2 ) |
|                                                                                                    |               |                         |                                  |                                      | Certificado de discapacidad / Resolución de liberació<br>víctima de trata |                              |                                     | ón / Declaración                    |                           |             |
| Apellido y nombre                                                                                  | CUIL          | Tipo empleado           | Ingreso Inscripció<br>org. previ | Inscripción ante<br>org. previsional | Nº certificado / Resol.<br>liberación / Víctima de<br>trata               | Emisión                      | Venc./<br>Definitivo                | Inicio disc. / lib.                 | Remuneración<br>nominal   | Seleccionar |
| GOMEZ MARIA                                                                                        | 20-11111111-2 | Capacidad diferente     | 01/01/1999                       | 01/01/1999                           | 123000                                                                    | 01/02/2008                   | 01/02/2018                          | 02/02/1998                          | 10000.00                  | ۲           |
| PEREZ JUAN                                                                                         | 20-2222222-3  | Liberado                | 01/03/2016                       | 01/03/2016                           | 2323                                                                      | 01/02/2016                   |                                     | 01/02/2016                          | 1000.00                   | 0           |
|                                                                                                    |               |                         |                                  | << < 1                               | > >>                                                                      |                              |                                     |                                     |                           |             |
|                                                                                                    |               |                         |                                  |                                      |                                                                           |                              | Tota                                | l remuneraciones                    | 11000.00                  |             |
|                                                                                                    |               |                         |                                  |                                      | Importe de pag                                                            | go a cuenta del ir           | npuesto para el p                   | período declarado                   | 5500.00                   |             |
|                                                                                                    |               |                         | Ver detalle en                   | npleado                              | Imprimir resumen                                                          |                              |                                     |                                     |                           |             |
|                                                                                                    |               |                         | Debe p                           | resionar "Enviar DJ"                 | para realizar el envio.                                                   |                              |                                     |                                     |                           |             |
|                                                                                                    |               |                         |                                  | Volver                               | Enviar DJ                                                                 |                              |                                     |                                     |                           |             |

Como resultado final de la acción se generará una Constancia de Presentación de DDJJ, siendo este comprobante válido ante cualquier requerimiento /

presentación que deba efectuarse con el mismo ante terceros.

Asimismo se emitirá el Formulario de DDJJ correspondiente, denominado 460W con un resumen de los datos que conforma la DDJJ. Este formulario sólo está disponible para DDJJs en estado '**Presentada**'.

#### 3.4. Consultar DDJJ Art. 208.

Los criterios de búsqueda de DDJJ serán los siguientes:

- Número de Comprobante: es el número de comprobante de la constancia de presentación.

- Estado de la DDJJ: es el estado de la DDJJ al momento de la consulta, Pendiente o Presentada (cerrada).

- Período: Año y mes al que pertenece la DDJJ que se desea consultar. Se puede seleccionar más de un período, con el rango Desde - Hasta.

- Envío: corresponde a la fecha de presentación online de la DDJJ, y brinda las opciones:

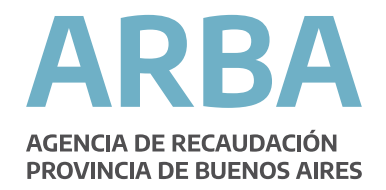

- Fecha Presentación Desde: Fecha de inicio del rango establecido para la búsqueda. El sistema devolverá todas aquellas DDJJs presentadas con posterioridad a la fecha ingresada.
- Fecha Presentación Hasta: Fecha de fin del rango establecido para la búsqueda. El sistema devolverá todas aquellas DDJJs presentadas con anterioridad a la fecha ingresada.

En este caso, sólo podrán consultarse las DDJJ que se encuentren en estado Presentada (Cerrada).

|                   |                     | In              | gresos Brutos DD  | JJ Art. 2   | 08 CF            |       |  |
|-------------------|---------------------|-----------------|-------------------|-------------|------------------|-------|--|
| eclaración jurada | <b>▼</b> Consult as | Reimpresión con | nprobante Co      | nt áct enos |                  | Salir |  |
|                   |                     |                 |                   |             |                  |       |  |
| Conculta          |                     |                 |                   |             |                  |       |  |
| Consulta          | de DDJJ             |                 |                   |             |                  |       |  |
|                   | Comprobante Esta    | do Períodos     | Estado y períodos | Envio       | Envio y periodos |       |  |
|                   |                     |                 |                   |             |                  |       |  |
|                   | N ro. comprobante   |                 |                   |             |                  |       |  |
|                   |                     |                 | Volvor            | Concultor   |                  |       |  |
|                   |                     |                 | Volver            | consultai   |                  |       |  |
|                   |                     |                 |                   |             |                  |       |  |
|                   |                     |                 |                   |             |                  |       |  |
|                   |                     |                 |                   |             |                  |       |  |
|                   |                     |                 |                   |             |                  |       |  |
|                   |                     |                 |                   |             |                  |       |  |
|                   |                     |                 |                   |             |                  |       |  |
|                   |                     |                 |                   |             |                  |       |  |

Como resultado de la búsqueda se mostrarán en pantalla todos los datos que hayan sido cargados para la DDJJ.

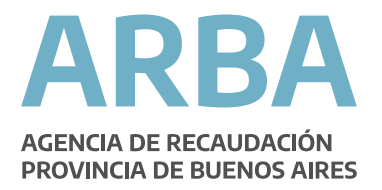

| a <del>v</del> Consul | tas                | Reimpresión comprobant | e Contáct       | nos            | Salir      | _          | _           |
|-----------------------|--------------------|------------------------|-----------------|----------------|------------|------------|-------------|
| Consulta de Di        | DJJ                |                        |                 |                |            |            |             |
|                       | Comprobante Estado | Períodos Estad         | o y períodos Er | vío Envíoy per | ríodos     |            |             |
|                       | CUIT empleador     |                        |                 |                |            |            |             |
|                       | Estado de la DJ    | Cerr                   | ada 🗸           |                |            |            |             |
| Resultado de consult  | a de DDJJ          | Volver                 | Cons            | ultar          | _          | -          | -           |
| Nro. comprobante      | CUIT empleador     | Período                | Rectificativa   | Estado         | Inicio     | Envio      | Seleccionar |
| 1700000000000080      |                    | M 12/2016              | 0               | Cerrada        | 16/01/2017 | 16/01/2017 | ۲           |
| 1600000000002114      |                    | M 11/2016              | 0               | Cerrada        | 13/12/2016 | 13/12/2016 | 0           |
| 1600000000001962      |                    | M 10/2016              | 0               | Cerrada        | 14/11/2016 | 14/11/2016 | 0           |
| 1600000000001746      |                    | M 9/2016               | 0               | Cerrada        | 13/10/2016 | 13/10/2016 | 0           |
|                       |                    |                        | 0               | Carrada        | 12/00/2016 | 12/00/2016 | 0           |

#### 3.5. Reimprimir Comprobantes DDJJ Art. 208.

#### 3.5.1 Imprimir Resumen DDJJ Art. 208.

Esta acción permitirá imprimir el resumen de los datos de una DDJJ de Art. 208, sólo si se encuentra en estado **'Iniciada'**.

El sistema recuperará todos los datos que hayan sido cargados para la DDJJ. A continuación se habilitará la opción de impresión del resumen que se está visualizando.

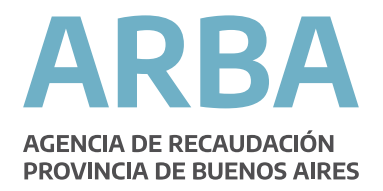

|                                                                                                    |                                |                         | Ing                              | resos Brutos D                                              | DJJ Art. 208 CF                                                           |                              |                                     |                                     |                            |             |
|----------------------------------------------------------------------------------------------------|--------------------------------|-------------------------|----------------------------------|-------------------------------------------------------------|---------------------------------------------------------------------------|------------------------------|-------------------------------------|-------------------------------------|----------------------------|-------------|
| ación jurada 🛛 🚽 Consu                                                                             | ltas                           | Reimpresión comprobante | Contác                           | tenos                                                       | Salir                                                                     |                              |                                     |                                     |                            |             |
|                                                                                                    |                                |                         |                                  |                                                             |                                                                           |                              |                                     |                                     |                            |             |
| Detalle de la Declar                                                                               | ación Jurada                   |                         |                                  |                                                             |                                                                           |                              |                                     |                                     |                            |             |
| CUIT empleador<br>Apellido y nombre / Razón social<br>Total empleados<br>Remuneración total nómina |                                |                         |                                  |                                                             |                                                                           | Nro.<br>Peri<br>Tipo<br>Nro. | comprobante<br>odo<br>Rectificativa | 1700000<br>M 12/20<br>Rectific<br>1 | 0000000249<br>116<br>ativa |             |
|                                                                                                    |                                |                         |                                  | Listado de er                                               | mpleados                                                                  |                              |                                     |                                     |                            | (total: 2 ) |
|                                                                                                    |                                |                         |                                  | la contra da contra                                         | Certificado de discapacidad / Resolución de liberacio<br>víctima de trata |                              |                                     | ación / Declaración                 |                            |             |
| Apellido y nombre                                                                                  | nbre CUIL Tipo empleado Ingres | Ingreso                 | Ingreso Ingreso org. previsional | Nº certíficado / Resol.<br>liberación / Víctima de<br>trata | Emisión                                                                   | Venc./<br>Definitivo         | Inicio disc. / lib.                 | Remuneración<br>nominal             | Seleccionar                |             |
| GOMEZ MARIA                                                                                        | 20-11111111-2                  | Capacidad diferente     | 01/01/1999                       | 01/01/1999                                                  | 123000                                                                    | 01/02/2008                   | 01/02/2018                          | 02/02/1998                          | 10000.00                   | ۲           |
| PEREZ JUAN                                                                                         | 20-2222222-3                   | Liberado                | 01/03/2016                       | 01/03/2016                                                  | 2323                                                                      | 01/02/2016                   |                                     | 01/02/2016                          | 1000.00                    | 0           |
|                                                                                                    |                                |                         |                                  | << < 1                                                      | > >>                                                                      |                              |                                     |                                     |                            |             |
|                                                                                                    |                                |                         |                                  |                                                             |                                                                           |                              | Tota                                | l remuneraciones                    | 11000.00                   |             |
|                                                                                                    |                                |                         |                                  |                                                             | Importe de pa                                                             | go a cuenta del in           | npuesto para el j                   | período declarado                   | 5500.00                    |             |
|                                                                                                    |                                |                         | Ver detalle en                   | npleado                                                     | Imprimir resumen                                                          | >                            |                                     |                                     |                            |             |
|                                                                                                    |                                |                         | Debe p                           | resionar "Enviar DJ"                                        | para realizar el envio.                                                   |                              |                                     |                                     |                            |             |
|                                                                                                    |                                |                         |                                  | Volver                                                      | Enviar DJ                                                                 |                              |                                     |                                     |                            |             |

# 3.5.2 Imprimir Constancia de Presentación DDJJ Art. 208.

Esta acción permitirá reimprimir la constancia de presentación de una DDJJ de Art. 208, sólo si la DDJJ se encuentra en estado **'Presentada'**.

Se realiza la búsqueda bajo los mismos criterios establecidos en el apartado 4 (Consultas).

Se recuperan todos los datos que hayan sido cargados para la DDJJ, y a continuación se habilitará la opción de impresión de la constancia de presentación de la DDJJ recuperada anteriormente. Asimismo, se brinda la posibilidad de reimprimir el formulario 460W.

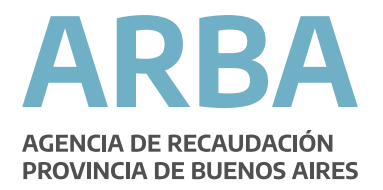

|                                                                                                    | Comprobante Estado Est                                                                              | ado y periodos Envio                                       | Envio y periodos                       |                                                    |                                                                |                                                               |                               |
|----------------------------------------------------------------------------------------------------|----------------------------------------------------------------------------------------------------|------------------------------------------------------------|----------------------------------------|----------------------------------------------------|----------------------------------------------------------------|---------------------------------------------------------------|-------------------------------|
|                                                                                                    | CUIT empleador                                                                                      | 30                                                         | .53923518 .0                           |                                                    |                                                                |                                                               |                               |
|                                                                                                    | Estado de la DJ                                                                                     | Cerrada                                                    | 1                                      |                                                    |                                                                |                                                               |                               |
|                                                                                                    |                                                                                                    |                                                            |                                        |                                                    |                                                                |                                                               |                               |
|                                                                                                    |                                                                                                    | Volve                                                      | r Consulta                             | ar                                                 |                                                                |                                                               |                               |
|                                                                                                    |                                                                                                    |                                                            |                                        |                                                    |                                                                |                                                               |                               |
| sultado de consulta de                                                                                                    | e DDJJ                                                                                              |                                                            |                                        |                                                    |                                                                |                                                               |                               |
| sultado de consulta de<br>Nro. comprobante                                                                                | e DDJJ<br>CUIT empleador                                                                            | Período                                                    | Rectificativa                          | Estado                                             | Inicio                                                         | Envío                                                         | Seleccion                     |
| sultado de consulta de<br>Nro. comprobante<br>17000000000000080                                                           | CUIT empleador<br>30-53923518-0                                                                     | Período<br>M 12/2016                                       | Rectificativa<br>0                     | Estado<br>Cerrada                                  | Inicio<br>16/01/2017                                           | Envío<br>16/01/2017                                           | Seleccion                     |
| sultado de consulta de<br>Nro. comprobante<br>17000000000000080<br>1600000000002114                                       | CUIT empleador<br>30-53923518-0<br>30-53923518-0                                                    | Período<br>M 12/2016<br>M 11/2016                          | Rectificativa<br>0<br>0                | Estado<br>Cerrada<br>Cerrada                       | Inicio<br>16/01/2017<br>13/12/2016                             | Envío<br>16/01/2017<br>13/12/2016                             | Seleccion                     |
| suitado de consuita de<br>Nro. comprobante<br>170000000000000000<br>1600000000002114<br>16000000000001962                 | CUIT empleador<br>30-53923518-0<br>30-53923518-0<br>30-53923518-0                                   | Período<br>M 12/2016<br>M 11/2016<br>M 10/2016             | Rectificativa<br>0<br>0<br>0           | Estado<br>Cerrada<br>Cerrada<br>Cerrada            | Inicio<br>16/01/2017<br>13/12/2016<br>14/11/2016               | Envío<br>16/01/2017<br>13/12/2016<br>14/11/2016               | Seleccion<br>©<br>O           |
| sullado de consulla de<br>Nro. comprobante<br>1700000000000000<br>160000000002114<br>1600000000001962<br>1600000000001746 | CUIT empleador<br>30-53923518-0<br>30-53923518-0<br>30-53923518-0<br>30-53923518-0<br>30-53923518-0 | Período<br>M 12/2016<br>M 11/2016<br>M 10/2016<br>M 9/2016 | Rectificativa<br>0<br>0<br>0<br>0<br>0 | Estado<br>Cerrada<br>Cerrada<br>Cerrada<br>Cerrada | Inicio<br>16/01/2017<br>13/12/2016<br>14/11/2016<br>13/10/2016 | Envío<br>16/01/2017<br>13/12/2016<br>14/11/2016<br>13/10/2016 | Seleccion<br>O<br>O<br>O<br>O |

|                                                                                         |                                              |                         | Ing                                          | gresos Brutos D                                             | DJJ Art. 208 CF                                                                          |                            |                                     |                                     |                          |           |
|-----------------------------------------------------------------------------------------|----------------------------------------------|-------------------------|----------------------------------------------|-------------------------------------------------------------|------------------------------------------------------------------------------------------|----------------------------|-------------------------------------|-------------------------------------|--------------------------|-----------|
| n jurada 🛛 🚽                                                                            | 🛩 Consultas                                  | Reimpresión comprobante | Contác                                       | tenos                                                       | Salir                                                                                    |                            |                                     |                                     |                          |           |
| etalle de la De                                                                         | eclaración Jurada                            |                         |                                              |                                                             |                                                                                          |                            |                                     |                                     |                          |           |
| JIT empleador<br>vellido y nombre / Razón s<br>tal empleados<br>emuneración total nómin | social<br>a                                  |                         |                                              |                                                             |                                                                                          | Nro<br>Peri<br>Tipo<br>Nro | comprobante<br>odo<br>Rectificativa | 1700000<br>M 12/20<br>Rectific<br>1 | 000000249<br>16<br>ativa |           |
|                                                                                         |                                              |                         |                                              | Listado de ei                                               | mpleados                                                                                 |                            |                                     |                                     |                          | (total: 2 |
|                                                                                         |                                              |                         |                                              |                                                             | Certificado de discapacidad / Resolución de liberación / Declaración<br>víctima de trata |                            |                                     |                                     |                          |           |
| Apellido y nombre                                                                       | Apellido y nombre CUIL Tipo empleado Ingreso | Ingreso                 | Ingreso Inscripción ante<br>org. previsional | Nº certificado / Resol.<br>liberación / Víctima de<br>trata | Emisión                                                                                  | Venc./<br>Definitivo       | Inicio disc. / lib.                 | Remuneración<br>nominal             | Selecciona               |           |
| GOMEZ MARIA                                                                             | 20-11111111-2                                | Capacidad diferente     | 01/01/1999                                   | 01/01/1999                                                  | 123000                                                                                   | 01/02/2008                 | 01/02/2018                          | 02/02/1998                          | 10000.00                 | ۲         |
| EREZ JUAN                                                                               | 20-2222222-3                                 | Liberado                | 01/03/2016                                   | 01/03/2016                                                  | 2323                                                                                     | 01/02/2016                 |                                     | 01/02/2016                          | 1000.00                  | 0         |
|                                                                                         |                                              |                         |                                              | << < 1                                                      | > >>                                                                                     |                            |                                     |                                     |                          |           |
|                                                                                         |                                              |                         |                                              |                                                             |                                                                                          |                            | Tota                                | I remuneraciones                    | 11000.00                 |           |
|                                                                                         |                                              |                         |                                              |                                                             | Importe de pa                                                                            | go a cuenta del ir         | npuesto para el                     | período declarado                   | 5500.00                  |           |
|                                                                                         |                                              |                         |                                              |                                                             |                                                                                          |                            |                                     |                                     |                          |           |
|                                                                                         | V                                            | /olver Ver deta         | le empleado                                  | Imp                                                         | rimir forn 460w                                                                          | Reimj                      | orimir comproba                     | nte                                 |                          |           |
|                                                                                         |                                              |                         |                                              |                                                             |                                                                                          |                            |                                     |                                     |                          |           |
|                                                                                         |                                              |                         |                                              |                                                             |                                                                                          |                            |                                     |                                     |                          |           |
|                                                                                         |                                              |                         |                                              |                                                             |                                                                                          |                            |                                     |                                     |                          |           |

#### 4. Declaración Jurada de Ingresos Brutos

#### 4.1 Aplicación Web para contribuyentes directos de Provincia de Buenos Aires

Para períodos mayores o iguales al 01/2003, el contribuyente encontrará en el detalle de su declaración jurada el importe a deducir por el beneficio del Artículo 208 CF.

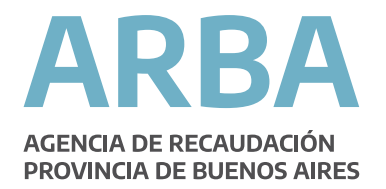

|                                                                                                   | Ingresos Brutos - Presentacion | ies de DJ                                                      |                                   |
|---------------------------------------------------------------------------------------------------|--------------------------------|----------------------------------------------------------------|-----------------------------------|
|                                                                                                   | eimpresión 🔶 Contáctenos       | <b>↓</b> Salir                                                 |                                   |
| Cierre de DJ                                                                                      |                                |                                                                |                                   |
| CUIT: 20-0000002-8<br>Razón social: TIJARDOVIC ANTONIO O<br>Nro comprobante: 51019812 (Pendiente) | Añ<br>Ré<br>Tip                | o - Período: 2016 - 12<br>gimen : Mensual<br>o de DJ: Original |                                   |
| Datos de la DJ                                                                                    |                                |                                                                |                                   |
| Impuesto determinado o monto mínimo                                                               |                                |                                                                | \$ 0,00                           |
| Deducción Art. 208 CF (T.O. 2011)                                                                 |                                |                                                                | \$ 0,00                           |
| Saldo a favor Dj anterior                                                                         |                                |                                                                | Ingrese saido y recalcule \$ 0.00 |
| Pagos a cuenta registrados(Original)                                                              |                                |                                                                | \$ 0,00                           |
| Crédito fiscal COPRET                                                                             |                                |                                                                | \$ 0,00                           |
| Honorarios profesionales (posterior Año 2003)                                                     |                                |                                                                | \$ 0,00                           |
| Crédito por pago CIC                                                                              |                                |                                                                | \$ 0,00                           |
| Deducciones                                                                                       |                                |                                                                | \$ 0,00                           |
| Compensaciones                                                                                    |                                |                                                                | \$ 0,00                           |
| SALDO A FAVOR DE ARBA                                                                             |                                |                                                                | \$ 0,00                           |
| monto no gravado                                                                                  |                                |                                                                | 00,00                             |
|                                                                                                   | Volver Enviar                  |                                                                |                                   |
|                                                                                                   |                                |                                                                |                                   |
|                                                                                                   |                                |                                                                |                                   |
|                                                                                                   |                                |                                                                |                                   |

Si bien los datos ingresados por el contribuyente en la aplicación web tienen carácter de declaración jurada, el importe a deducir sólo será un dato informativo que no se reflejará en la deuda del contribuyente. El importe a deducir que se tomará realmente será el ingresado en la DDJJ Art. 208 correspondiente al período que se esté declarando. Es decir, de no existir DDJJ Art. 208 para dicho período, no se tomará ningún importe a deducir bajo este concepto.

#### 4.2 Si.Fe.Re Web para contribuyentes de Convenio Miltilateral

En este aplicativo web, el importe correspondiente al Artículo 208 CF se declarará, para la jurisdicción 902, bajo el concepto Otros Créditos. Previamente deberá existir la DDJJ Art. 208, ya que solo será un dato informativo tal cual lo explicado en el punto precedente.

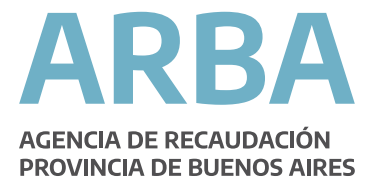

| Arbol de Navegación «                                                                                                    | Otros Crédito       | 05                 |                   |         |         | » |
|----------------------------------------------------------------------------------------------------|---------------------|--------------------|-------------------|---------|---------|---|
| ∃ 😋 201503 Original<br>⊜ 🔄 Datos a Nivel País                                                                                                    |                     | Período 201503 - 0 | Estado 1 BORRADOR | Régimen | General |   |
| Datos de Jurisdicciones     Datos de Actividades     Datos de Facturación     Datos de Pacturación     Datos de Deducciones                            | a Carga de          | Otros Créditos     |                   |         |         |   |
| Datos a Nivel Jurisdicción     Datos a Nivel Jurisdicción     Datos a Nivel Jurisdicción     Datos a Nivel Jurisdicción     Datos a Nivel Jurisdicción | Jurisdicción<br>902 | BUENOS AIRES       |                   |         |         |   |
| Actividades por Jurisdicción     Retenciones     Recoudaciones Rancariar                                                                               | Monto               | (dd/mm/aaaa)       |                   |         |         |   |
| Percepciones     Percepciones Aduaneras                                                                                                    | 0.00<br>Concepto    |                    |                   |         |         |   |
| Otros Débitos     Otros Créditos     Otros Créditos     Pagos No Bancarios     Ocluse Forme Decides Astronomy                                          | CERTIF. COPR        | MP. / LIBERADOS    |                   |         |         |   |
| Créditos del Anticipo                                                                                                    |                     | innanaasi çojos    |                   |         |         |   |
| 909 FORMOSA                                                                                                    | Fecha               | Concepto           |                   | Monto   |         |   |
| 0 - 2 911 LA PAMPA<br>0 - 2 914 MISIONES<br>0 - 2 916 RIO NEGRO                                                                                        | Borrar Créd         | lito               |                   |         |         |   |
|                                                                                                    |                     |                    |                   |         |         |   |
| Liquidación Final     Datos del Firmante     Delanter DD11                                                                                             |                     |                    |                   |         |         |   |
|                                                                                                    |                     |                    |                   |         |         |   |